## 21. Pardavimo sąskaitos registravimas, kai pajamos surenkamos per atskaitingą asmenį

Pardavimo sąskaitos registravimas, kai pajamos surenkamos per atskaitingą asmenį. Šioje instrukcijoje pateikiamas aprašymas kaip užregistruoti pardavimo sąskaitą, už kurią pajamos surenkamos ir įnešamos į kasą/banką per atskaitingą asmenį. Prieš pradedant registruoti operacijas sistemoje reikia susikurti apmokėjimo būdą. Taip pat sistemoje turi būti sukurti atskaitingi asmenys. Kaip tai padaryti rasite čia.
1. Apmokėjimo būdo kūrimas. Apmokėjimo būdas reikalingas tam, kad vėliau galėtumėte sukurti pinigų kvitą.

1.1. Apmokėjimo būdas kuriamas *Mokėjimai -> Mokėjimo būdai -> Naujas*.

|                                     |                            | umis pusiapis 🔡          | 🔤 Paruavim        | di 🔛       | E UAD DKC VIINI        | JS / NIT-UZ 40,40 |                                     |
|-------------------------------------|----------------------------|--------------------------|-------------------|------------|------------------------|-------------------|-------------------------------------|
| Greitasis vykdymas                  |                            | Mokėjimo bi              | īdu naieš         | ka         |                        |                   |                                     |
| Mokėjimai                           | ~>>                        |                          | adų pares         |            |                        |                   |                                     |
| 🖥 Banko sąskaitos/kasos             | ▲   <u>N</u> a             | ujas í <u>A</u> tidaryti | i 🕼 Atidary       | rti naujan | ne lange 🗙 <u>T</u> ri | nti 🎲 Veiksi      | mai 🔹                               |
| 🖄 Skolų dengimas                    | Norédan                    | ai sugrupuoti paga       | l stulpeli užte   | mokita ir  | o antračte čia         |                   |                                     |
| 🔹 Atskaitingi asmenys               | Noredan                    | n sugrupuoti paga        | ii stuipeij, uzte | inpkite je | o antrastę cia.        |                   |                                     |
| 🏂 Atskaitingų asmenų sk             | olos 💷                     | Pavadir                  | imas              |            | Mokėjimo bū            | do tipas          | Potipis                             |
| 📄 Pinigų kvitai                     |                            |                          |                   |            |                        |                   |                                     |
| 🂁 Mokėjimo būdai                    |                            |                          |                   |            |                        |                   |                                     |
| 뤥 Mokėjimų planas                   |                            |                          |                   |            |                        |                   |                                     |
| 😰 Skolų senėjimo interva            | ılai                       |                          |                   |            |                        |                   |                                     |
| 😺 Sankcija                          |                            |                          |                   |            |                        |                   |                                     |
| 1.2. Atvertoje naujoj               | e mokėjimo būo             | do kortelėje nu          | irodykite:        |            |                        |                   |                                     |
| Pavadinimas – Apmo                  | okėjimas per ats           | kaitingą asme            | nį                |            |                        |                   |                                     |
| <i>Tipas</i> – pasirinkite G        | rynaisiais                 |                          |                   |            |                        |                   |                                     |
| Potipis – pasirinkite               | Grynaisiais                |                          |                   |            |                        |                   |                                     |
| Užpildę informacij                  | ą išsaugokite              | ir toliau                | pereikite         | prie       | pardavimo              | sąskaitos         | registravimo.                       |
| 🗄 📄 <u>N</u> aujas 📙 <u>S</u> augot | i 🛃 Saugoti ir <u>u</u> žd | aryti 🎅 <u>A</u> tnaujir | nti 🎲 Veiksn      | nai 🝷      |                        |                   |                                     |
| Mokėjimo būdas: A                   | pmokėjimas pe              | r atskaitingą a          | smenį             |            |                        |                   |                                     |
| Pagrindinė informacija              | Pagrindinė informac        | ija Importo failai       | Įrašo sauga       |            |                        |                   |                                     |
| Susiie obiektai                     | Pagrindinė informa         | acija                    |                   |            |                        |                   | Su apskaita s                       |
| Atributai                           | Pavadinimas                | Apmokėjimas per a        | atskaitingą asm   | enį        |                        |                   | Korespondenc                        |
| Pastabos                            | Tipas                      | Grynaisiais              |                   |            |                        |                   | Detalizacijos fi                    |
| D Dokumentai                        | Potipis                    | Grynaisiais              |                   |            |                        |                   |                                     |
| Veiklos/Laiškai                     | Paelauga                   |                          |                   |            |                        |                   | Detailzacijos ju                    |
|                                     | i asiauya                  |                          |                   |            |                        |                   | <ul> <li>Detalizacijos p</li> </ul> |
| S istorija                          |                            | Aktyvus                  |                   |            |                        |                   | Buhalterinės p                      |

**2. Pardavimo sąskaitos registravimas.** Pardavimo sąskaita registruojama įprastai. Detalią pardavimo sąskaitos registravimo instrukciją rasite <u>čia</u>. **Papildomai** tik Pardavimo sąskaitos pagrindinėje informacijoje turite nurodyti 1 punkte sukurtą Apmokėjimo būdą.

| 🛿 🖉 Patvirtinti pardavimą 💰 Rezervuoti prekes |                                                                    |                          |           |             |                     |             |                    |                                   |                     |           |  |
|-----------------------------------------------|--------------------------------------------------------------------|--------------------------|-----------|-------------|---------------------|-------------|--------------------|-----------------------------------|---------------------|-----------|--|
| Pardavimo sąskaita                            | Pardavimo sąskaita: UAB BRC Vilnius / KIT-03 48,40 EUR / 48,40 EUR |                          |           |             |                     |             |                    |                                   |                     |           |  |
| Pagrindinė informacija                        | Pagrindinė informacija                                             | Mokėtinos/gautinos sumos | Operacijo | s Adminis   | travimo informacija | ļrašo sauga |                    |                                   |                     |           |  |
| Saskaitos detales × Pagrindinė informacija    |                                                                    |                          |           |             |                     |             |                    |                                   |                     |           |  |
| Mokėjimo informacija                          | Serija / Numeris                                                   | KIT 03                   |           |             |                     |             | Sąskaitą išrašė    | 8 Kristina Markelyté              |                     |           |  |
| Anskaita                                      | Dokumento data                                                     | 2018-03-02               | ✓ Storr   | navimo data |                     |             | Dokumento statusas | Nauja                             | Apmokėjimo statusas | Neapmokét |  |
|                                               | Tipas                                                              | Pardavimo sąskaita       | Regi      | stras       | <b>V</b>            |             | Apmokėti iki       | 2018-03-02                        | Atidėjimas dienomis |           |  |
| Susijusios sąskaitos                          | Saskaitos valiuta                                                  | FUR                      | - Kurs    | as          |                     | 1 00000000  | Mokėjimo būdas     | Apmokėjimas per atskaitinga asm 💌 | Distanti staturui   |           |  |
| 🧠 Lojalumo taškai                             |                                                                    |                          |           |             |                     | .,          |                    |                                   | DIORUOU SLALUSUI    |           |  |
| 🝰 Susiję asmenys                              | Valiutos data                                                      | 2018-03-02               | ✓ İšraš   | yta už      |                     | -           | Priskirta sutartis | ٩                                 | Projektas           |           |  |
| 🧾 Susiję objektai                             | Aprašymas                                                          |                          |           |             |                     |             | Kaina su PVM       |                                   | Laukti apmokėjimo   |           |  |
| 🗃 Atributai                                   |                                                                    |                          |           |             |                     |             | PVM Aprašymas      | 1                                 |                     |           |  |
| S Pastabos                                    |                                                                    |                          |           |             |                     |             |                    |                                   |                     |           |  |
| 0                                             |                                                                    |                          |           |             |                     |             |                    |                                   |                     |           |  |

**3. Skolos perkėlimas nuo pirkėjo atskaitingam asmeniui.** Patvirtinus pardavimo sąskaitą skola perkeliama nuo pirkėjo atskaitingam asmeniui.

3.1. Pardavimo sąskaitoje spauskite mygtuką [Apmokėti]

| 🔨 🚽 i radinis kasiakis 🔤            |                        | E 0110 01  |                                        |              | monejimo obdar 📗   | al l          |  |  |  |  |
|-------------------------------------|------------------------|------------|----------------------------------------|--------------|--------------------|---------------|--|--|--|--|
| 🤅 📄 <u>N</u> aujas 📙 <u>S</u> augot | i 📙 Išsaugoti kaip     | 🔂 Sauge    | oti ir <u>u</u> ždaryti 🛛 ಿ <u>A</u> t | naujinti 🛛 😂 | Spausdinti 🝷 🔅     | Veiksmai 👻    |  |  |  |  |
| 🕴 🔇 Stornuoti pardavimą             | a 😞 Apmokéti           |            |                                        |              |                    |               |  |  |  |  |
| Pardavimo sąskaita                  | : UAB BRC Vilnius      | s / KIT-03 | 48,40 EUR / 48,                        | 40 EUR       |                    |               |  |  |  |  |
| 🗾 Pagrindinė informacija            | Pagrindinė informacija | 🛛 🖄 Moké   | tinos/gautinos sumos                   | Operacijos   | Administravimo inf | formacija [ra |  |  |  |  |
| 🍞 Sąskaitos detalės                 | Pagrindinė inform      | acija      |                                        |              |                    |               |  |  |  |  |
| Mokėjimo informacija                | Serija / Numeris       | KIT        | 03                                     |              |                    |               |  |  |  |  |
| 😒 Anskaita                          | Dokumento data         | 2018-03-02 |                                        | Stomay       | Stomavimo data     |               |  |  |  |  |
|                                     | Tipas                  | Pardavimo  | sąskaita                               | Registr      | as 🔽               |               |  |  |  |  |
| Susijusios sąskaitos                |                        |            |                                        |              |                    |               |  |  |  |  |
| 🤹 Lojalumo taškai                   | Sąskaitos valiuta      | EUR        |                                        | Kursas       | Kursas             |               |  |  |  |  |
| 🔒 Susije asmenys                    | Valiutos data          | 2018-03-02 |                                        | lšrašyta     | auž                |               |  |  |  |  |
|                                     |                        |            |                                        |              |                    |               |  |  |  |  |

3.2. Sistemos pateiktoje lentelėje pereikite į skiltį *Atskaitingi asmenys* ir iš sąrašo pasirinkite atskaitingą asmenį. Spauskite **[Gerai]**.

| 🔍 Pasirinkti                |                               |           |     | _                  |     | $\times$ |
|-----------------------------|-------------------------------|-----------|-----|--------------------|-----|----------|
| 🚳 Kasos 😼 Atskaitingi asm   | ienys                         |           |     |                    |     |          |
| 🔍 Atskaitingų as            | menų paieška                  | jonas     | x p | Filtrai            | -   | ¥        |
| 🕴 💕 Pasirinkti              |                               |           |     |                    |     |          |
| Norėdami sugrupuoti pagal s | stulpelį, užtempkite jo antra | aštę čia. |     |                    |     |          |
| Numeris                     | Pavadin                       | imas      |     | Paieškos pavadinir | mas |          |
| 00000021                    | Jonas Vadovas                 |           |     |                    |     | Atskai   |
|                             |                               |           |     |                    |     |          |
|                             |                               |           |     |                    |     |          |
|                             |                               |           |     |                    |     |          |

3.3. Sistemoje atveriamas pinigų kvitas. Užpildykite pinigų kvito (dokumento, kuriuo pagrįstas sąskaitos apmokėjimo faktas) informaciją. Pasirinkite Kurti naują ir nurodykite:

o Data – pinigų kvito data

o Suma – kvito suma

o Serija, numeris – nurodykite dokumento, kuriuo pagrįstas sąskaitos apmokėjimo faktas seriją ir numerį o Tipas – pasirinkite iš sąrašo dokumento, kuriuo pagrįstas sąskaitos apmokėjimo faktas tipą. Supildę informaciją spauskite **[Toliau]**.

| Apmokėti                                                  |                                                |       |                     |        | _    |         | ×     |
|-----------------------------------------------------------|------------------------------------------------|-------|---------------------|--------|------|---------|-------|
| Užpildykite pinigų kvito<br>Užpildykite laukų reikšmes ir | <b>informacija.</b><br>paspauskite 'Toliau >'. |       |                     |        |      |         | 9     |
| ⊚ <b>Egzistuojantis</b><br>Pinigų kvitas                  |                                                |       |                     |        |      |         |       |
| Ø Kurti naują                                             |                                                |       |                     |        |      |         |       |
| Data                                                      | 2018-03-02                                     | -     |                     |        |      |         |       |
| Suma                                                      |                                                | 48,40 | Valiuta             | EUR    |      |         | -     |
| Ekvivalento suma                                          |                                                | 48,40 | Ekvivalento valiuta | EUR    |      |         |       |
| Valiutos kursas                                           |                                                |       |                     |        |      | 1,00000 | 00000 |
| Serija                                                    | КІТ                                            |       | Numeris             | 000001 |      |         |       |
| Tipas                                                     | Pinigų kvitas                                  | -     |                     |        |      |         |       |
|                                                           | Registras                                      |       |                     |        |      |         |       |
|                                                           |                                                |       |                     | Tolia  | au > | Nutrau  | ukti  |

3.4. Sekančiame lange matysite korespondencijas, kuriomis skola nuo pirkėjo bus perkeliama Atskaitingam asmeniui. Atkreipiame dėmesį, jog lange galite matyti abu perkėlimo apskaitos kvitus, tereikia atverti antro apskaitos lapo įrašus viršuje. Pasitikrinę įrašų teisingumą spauskite **[Toliau]**. Jei įrašai Jums netinka, pasikoreguokite juos rankiniu būdu.

| Apmokéti                                                                          |                              |                                                             |                        |                           | —                  |             | × |  |  |
|-----------------------------------------------------------------------------------|------------------------------|-------------------------------------------------------------|------------------------|---------------------------|--------------------|-------------|---|--|--|
| Rankinis buhalte<br>Užpildykite laukų rei                                         | <b>rinis įra</b><br>kšmes ir | <b>šas</b><br>paspauskite 'Toliau >'.                       |                        |                           |                    | 0           |   |  |  |
| Bendra informa                                                                    | K-0001_/                     | A                                                           |                        |                           |                    |             |   |  |  |
| Turinys                                                                           | Apmok                        | ėjimas per atskaitingą                                      |                        | Apskaitos žurnalas Pardav |                    |             |   |  |  |
|                                                                                   |                              |                                                             |                        | 2018-03-02                |                    |             |   |  |  |
|                                                                                   |                              |                                                             |                        | 2018-03-02                |                    |             |   |  |  |
| Korespondencija                                                                   |                              |                                                             | Q Dokumento stomo data |                           |                    |             |   |  |  |
| Dokumento tipas Mokėjimai: Pinigų kvitas 🔻 Dokumento numeris 🕞 <u>IK-0001</u> 📿 💊 |                              |                                                             |                        |                           |                    |             |   |  |  |
| 💝 Pagrindo doku                                                                   | imento i                     | nformacija                                                  |                        |                           |                    |             |   |  |  |
| 📄 Pridėti įrašą                                                                   | P 🔌 P                        | ridėti sąskaitą 🐇 Įkelti korespondenciją 🗙 <u>P</u> ašalint |                        | <b>V</b>                  | Sugrupuoti pagal D | )K sąskaitą |   |  |  |
| Sąskaitos nur                                                                     | meris                        | Sąskaitos pavadinimas                                       | Debeta                 | as                        | Kreditas           |             |   |  |  |
| ▶ 700                                                                             |                              | Atskaitingų asmenų tarpinė sąskaita                         |                        | 48,40                     | 0,00               |             |   |  |  |
| 2410                                                                              |                              | Pirkėjų skolų vertė                                         |                        | 0,00                      | 48,40              |             |   |  |  |
|                                                                                   |                              |                                                             | Σ :                    | = 48,40                   | Σ = 48,40          | •           |   |  |  |
| 📚 Papildoma info                                                                  | ormacija                     |                                                             |                        |                           |                    |             |   |  |  |
| <                                                                                 |                              |                                                             |                        |                           |                    |             | > |  |  |
|                                                                                   |                              |                                                             |                        |                           | Toliau >           | Nutraukt    | i |  |  |

Po šios operacijos sistemoje sukuriamas pinigų priėmimo kvitas, kuris automatiškai sudengiamas su pardavimo sąskaita (pardavimo sąskaitos statusas pakeičiamas į Apmokėta) ir pinigų išmokėjimo kvitas, kurį vėliau reikės sudengti su pinigų gavimu banke ar kasoje iš atskaitingo asmens. 4. Atskaitingo amsens pinigų įnešimo į kasą/banką registravimas. Gavęs apmokėjimą už pardavimo sąskaitą, atskaitingas asmuo įneša pinigus į įmonės kasą arba banką. Pinigų įnešimas kuriamas modulyje Mokėjimai -> Banko sąskaitos kasos. Pasirinkus ir atvėrus iš sąrašo reikiamą banko sąskaitą ar kasą, skiltyje Mokėjimai kuriamas naujas pinigų gavimas.

4.1. Pinigų įnešimas į banką. Atvertame pinigų gavimo lange nurodoma:

Operacijos ID

Mokėjimo data

Paskirtis – Atskaitingas asmuo

Mokėtojas – nurodykite reikiamą darbuotoją

Spauskite apačioje esantį mygtuką [Pridėti] ir pasirinkite Mokėtina/gautina suma.

| Mokėjimas: - Nr.       | (Pinigu gavimas)      |                       |                                 |                 |              |                     |              |                         |                          |  |  |
|------------------------|-----------------------|-----------------------|---------------------------------|-----------------|--------------|---------------------|--------------|-------------------------|--------------------------|--|--|
|                        | Pagrindinė informacij | a Sumu deta           | alizacijos Irašo sauga          |                 |              |                     |              |                         |                          |  |  |
| Pagrindine informacija | Pagrindinė informa    | ija                   | inzacijos inaso saugu           |                 |              |                     |              | Mokėtojo informacija    |                          |  |  |
| Priskirtos nuomos su   |                       | -                     |                                 |                 |              |                     |              |                         |                          |  |  |
| 🦻 Apskaita             | Dokumento Nr.         |                       |                                 |                 |              |                     |              | Mokétojas Stadovas      |                          |  |  |
| Susiję objektai        | Operacijos ID         | 01                    |                                 |                 |              | Sąskaitos Nr        |              |                         |                          |  |  |
| Mokétinos/gautinos     | Mokėjimo data         | 2018-03-02            |                                 |                 |              |                     | -            | Kodas                   | 35611022564              |  |  |
| *                      | Paskirtis             | Atskaitinga           | s asmuo                         |                 | -            | Banko kodas         |              |                         |                          |  |  |
|                        | Mokėjimo informac     | ija                   |                                 |                 |              |                     |              |                         |                          |  |  |
|                        | Suma                  |                       | EUR Valiutos kursas             | 1,0000          | Ekvivalentas | 0,0                 | 0 EUR        | ļmokos kodas sistemoje  |                          |  |  |
|                        | Pagrindas             | 1                     |                                 |                 |              |                     |              | Įmokos kodas            |                          |  |  |
|                        |                       |                       |                                 |                 |              | Kodas gavėjo I.S.   |              |                         |                          |  |  |
|                        |                       |                       |                                 |                 |              | Kodas mokėtojo I.S. |              |                         |                          |  |  |
|                        |                       |                       |                                 |                 |              |                     |              | 🔲 Kurti mokėtiną sumą   |                          |  |  |
|                        |                       |                       |                                 |                 |              |                     |              | Nekurti banko sąskaitos |                          |  |  |
|                        |                       |                       |                                 |                 |              |                     |              | Užregistruotas apsk     | kaitoie                  |  |  |
|                        | Pagrindo dokument     | ai                    |                                 |                 |              |                     |              |                         |                          |  |  |
|                        | Pridéti • 🗙           | <u>P</u> ašalinti 🛛 🐧 | 🛚 <u>A</u> tidaryti 👍 Atidaryti | i naujame lange | e 🛛 🖓 Atna   | ujinti pagrindinė   | s informacij | os laukus               |                          |  |  |
|                        | 🛛 🗊 🛛 Buhalterinė p   | ažyma                 | Aprašymas                       | Data Ap         | mokėti iki   | Suma Neap           | mokėta sum   | a Apmokėjimo suma V     | aliuta                   |  |  |
|                        | 🍺 Mokėjimai           |                       |                                 |                 |              |                     |              | 0 0                     |                          |  |  |
|                        | 🅟 Mokėjimas           |                       |                                 |                 |              |                     |              |                         |                          |  |  |
|                        | 🗐 Mokėjimo pa         | raiška                |                                 |                 |              |                     |              |                         |                          |  |  |
|                        | Mokétina/ga           | utina suma            |                                 |                 |              |                     |              | Caudio informacija      |                          |  |  |
|                        | Sąskaita              |                       |                                 |                 |              |                     |              | Gavejo informacija      |                          |  |  |
|                        | Sutartis              |                       |                                 |                 |              |                     |              | Vardas                  | Jūsų įmonės pavadinimas, |  |  |
|                        | Šaltinio tipas        | Rankinis              |                                 |                 |              |                     |              | Kodas 1234567           |                          |  |  |

Jums bus atvertas mokėtinų/gautinų sąrašas, kuriame pasirinkite gautinas sumas, kurias apmoka atsakingas asmenuo. Pridėjau spauskite **[Atnaujinti pagrindinės informacijos laukus]**, bus atnaujinta likusi reikiama informacija: suma ir pagrindas. Jei sumokama ne visa suma – pridėtoje eilutėje, stulpelyje *Apmokėjimo suma*, pakoreguokite.

| Mokėjimas: - Nr. ,       | (Pinigų gavimas)       |                                                          |                                  |                    |                        |                 |  |  |  |  |  |  |  |
|--------------------------|------------------------|----------------------------------------------------------|----------------------------------|--------------------|------------------------|-----------------|--|--|--|--|--|--|--|
| 🦻 Pagrindinė informacija | Pagrindinė informacija | Sumų detalizacijos Įrašo sauga                           |                                  |                    |                        |                 |  |  |  |  |  |  |  |
| Priskirtos nuomos su     | Pagrindinė informac    | ija                                                      | Mokėtojo informacija             |                    |                        |                 |  |  |  |  |  |  |  |
| 😥 Apskaita               | Dokumento Nr.          |                                                          |                                  |                    | Mokėtojas              | 🥩 Jonas Vadovas |  |  |  |  |  |  |  |
| Susije objektai          | Operacijos ID          | 01                                                       |                                  |                    | Sąskaitos Nr           |                 |  |  |  |  |  |  |  |
| 🖄 Mokétinos/gautinos     | Mokėjimo data          | 2018-03-02                                               |                                  | -                  | Kodas                  | 35611022564     |  |  |  |  |  |  |  |
| *                        | Paskirtis              | Atskaitingas asmuo                                       |                                  |                    | Banko kodas            |                 |  |  |  |  |  |  |  |
|                          | Makájima informacii    |                                                          |                                  |                    |                        |                 |  |  |  |  |  |  |  |
|                          |                        | Ja                                                       |                                  |                    |                        |                 |  |  |  |  |  |  |  |
|                          | Suma                   | 48,40 EUR Valiutos kursas                                | 1,0000 Ekvivalentas              | 48,40 EUR          | Įmokos kodas sistemoje |                 |  |  |  |  |  |  |  |
|                          | Pagrindas              | IK-0001_A                                                | IK-0001_A                        |                    |                        |                 |  |  |  |  |  |  |  |
|                          |                        |                                                          |                                  |                    | Kodas gavėjo I.S.      |                 |  |  |  |  |  |  |  |
|                          |                        |                                                          |                                  |                    | Kodas mokėtojo I.S.    |                 |  |  |  |  |  |  |  |
|                          |                        |                                                          |                                  |                    | Kurti mokėtina suma    |                 |  |  |  |  |  |  |  |
|                          |                        |                                                          |                                  |                    | Nekurti banko saska    | itos            |  |  |  |  |  |  |  |
|                          |                        |                                                          |                                  |                    | Užregistruotas apska   | aitoie          |  |  |  |  |  |  |  |
|                          | Pagrindo dokumenta     | -i                                                       |                                  |                    |                        |                 |  |  |  |  |  |  |  |
|                          |                        |                                                          |                                  |                    |                        |                 |  |  |  |  |  |  |  |
|                          | 🛛 📄 Pridéti 🔹 🗙 🛛      | <u>P</u> ašalinti 🛛 💕 <u>A</u> tidaryti 🏾 😭 Atidaryti na | ujame lange 🛛 🚷 Atnaujinti pagri | ndinės informacijo | os laukus              |                 |  |  |  |  |  |  |  |
|                          | Tipas                  | Aprašymas                                                | Data Apmokėti iki Suma           | Neapmokéta sum     | a Apmokėjimo suma Va   | iliuta          |  |  |  |  |  |  |  |
|                          | 🕨 😤 Mokétina/gaut      | tina suma IK-0001_A 20                                   | 18-03-0 48,40                    | 48,4               | 0 48,40 E              | JR              |  |  |  |  |  |  |  |
|                          |                        |                                                          |                                  | 48,400             | 0 48,4000              |                 |  |  |  |  |  |  |  |

Išsaugoję mokėjimą patvirtinkite jį. Tvirtinimo metu pasitikrinkite korespondencijas. Patvirtinus mokėjimą skola atskaitingam asmeniui ir pinigų kvitas susidengs automatiškai.

4.2. Pinigų įnešimas į kasą. Atvertame pinigų gavimo lange nurodoma:

Mokėjimo data

Paskirtis – Atskaitingas asmuo

Mokėtojas – nurodykite reikiamą darbuotoją

Spauskite apačioje esantį mygtuką **[Pridėti]** ir pasirinkite *Mokėtina/gautina suma* (analogiškai kaip kad parodyta 4.1. punkte)

| Kasos pajamų orde        | ris                 |                    |                   |                |               |              |                 |                |        |                    |                    |                      |             |       |                 |  |
|--------------------------|---------------------|--------------------|-------------------|----------------|---------------|--------------|-----------------|----------------|--------|--------------------|--------------------|----------------------|-------------|-------|-----------------|--|
| 穿 Pagrindinė informacija | Pagrindinė informac | ija Sumų d         | detalizacijos     | Administravimo | o informacija |              |                 |                |        |                    |                    |                      |             |       |                 |  |
| 💖 Apskaita               | Kasos informacija   |                    |                   |                |               |              |                 |                | (      | Savėjo informacija |                    |                      |             |       |                 |  |
| 🧾 Susiję objektai        | Dokumento Nr.       |                    |                   |                |               |              |                 |                |        | Gavėjas            | Jūsų ji            | nonės pavadi         | inimas, UAB |       |                 |  |
| 🖄 Mokėtinos/gautinos     | Operacijos ID       |                    |                   |                |               |              |                 |                |        | Gavėjo kodas       | 12345              | 1234567              |             |       |                 |  |
| ≶ Pastabos               | Data                | 2018-03-02         |                   |                |               |              |                 |                |        | Gevėjo darbuotojas | Kristina Markelytė |                      |             |       |                 |  |
| Dokumentai               | Paskirtis           | Atskaitingas asmuo |                   |                |               |              |                 |                |        | lokėtojo informaci | ja                 |                      |             |       |                 |  |
| 🔀 Veiklos/Laiškai        | Įgaliotas asmuo     | smuo               |                   |                |               |              |                 |                |        |                    | si 😼               | nas Vadovas          |             |       |                 |  |
| ्रु Istorija             |                     |                    |                   |                |               |              |                 |                |        |                    | 35611022564        |                      |             |       |                 |  |
| **                       |                     |                    |                   |                |               |              |                 |                |        |                    |                    |                      |             |       |                 |  |
|                          | Mokėjimo informa    |                    |                   |                |               |              |                 |                |        |                    |                    |                      |             |       |                 |  |
|                          | Makáiima auma       |                    |                   |                |               |              | 49.40           | ID             |        | Elevinalente euma  |                    |                      | 49.40       | ELID  | Valiates kumps  |  |
|                          |                     | IK 0001 A          |                   |                |               |              | 40,40           | UK             |        | Exvivalenco sunia  |                    |                      | 40,40       | LOK   | Valiatos Kursas |  |
|                          | Pagrindas           | IK-0001_A          |                   |                |               |              |                 |                |        | Statusas           | Naujas             |                      |             | līpas | K               |  |
|                          |                     |                    |                   |                |               |              |                 |                |        | Kasa               | Pa                 | rdavim <u>u kasa</u> |             |       | Stomavimo data  |  |
|                          |                     |                    |                   |                |               |              |                 |                |        | Priedėlis          |                    |                      |             |       |                 |  |
|                          |                     |                    |                   |                |               |              |                 |                |        |                    |                    |                      |             |       |                 |  |
|                          |                     |                    |                   |                |               |              |                 |                |        |                    |                    |                      |             |       |                 |  |
|                          | Pagrindo dokumer    | ital               |                   |                |               |              |                 |                |        |                    |                    |                      |             |       |                 |  |
|                          | 🕴 📊 Pridéti 🝷 🗙     | <u>P</u> ašalinti  | 💋 <u>A</u> tidary | ti 📢 Atidaryt  | ti naujame la | ange 🛛 🖓 At  | tnaujinti pagri | indinės inform | nacijo | s laukus           |                    |                      |             |       |                 |  |
|                          | Tipas               |                    | Apr               | ašymas         | Data          | Apmokéti iki | Suma            | Neapmokéta     | suma   | Apmokėjimo suma    | Valiuta            |                      |             |       |                 |  |
|                          | 🕨 🕭 Mokétina/ga     | iutina suma        | IK-0001_A         |                | 2018-03-0     |              | 48,40           |                | 48,40  | 48,40              | EUR                |                      |             |       |                 |  |
|                          |                     |                    |                   |                |               |              |                 | 44             | 8,4000 | 48,4000            |                    |                      |             |       |                 |  |

Išsaugoję mokėjimą patvirtinkite jį. Tvirtinimo metu pasitikrinkite korespondencijas. Patvirtinus mokėjimą skola atskaitingam asmeniui ir pinigų kvitas susidengs automatiškai.

5. Atskaitingų asmenų skolas galite matyti ir valdyti *Mokėjimai -> Atskaitingų asmenų skolos*. Sukurtus kvitus rasite *Mokėjimai -> pinigų kvitai*.

5.1. *Mokėjimai -> Atskaitingų asmenų skolos* galite atlikti dengimus rankiniu būdu.

5.2. *Mokėjimai -> pinigų kvitai* gali būti stornuojami. Pinigų kvitų sąraše randamas reikiamas pinigų išmokėjimo kvitas ir spaudžiama viršuje **[Stornuoti dokumentq]** (pirmiausia stornuojamas pinigų priėmimo kvitas, tada automatiškai stornuojamas ir pinigų išmokėjimo kvitas). Sistemoje bus pateikiamas automatinis paklausimas dėl kvito stornavimo, kur pasirinkite **[Taip]**.

**SVARBU:** stornavus pardavimo sąskaitą – sukurti kvitai nėra stornuojami, juos reikia stornuoti atskirai. Stornavus kvitus – pardavimo sąskaitoje aktyvuojamas mygtukas **[Apmokėti]**. Tada pinigų kvitai kuriami iš naujo.